## Como se inscrever no MUNDUS:

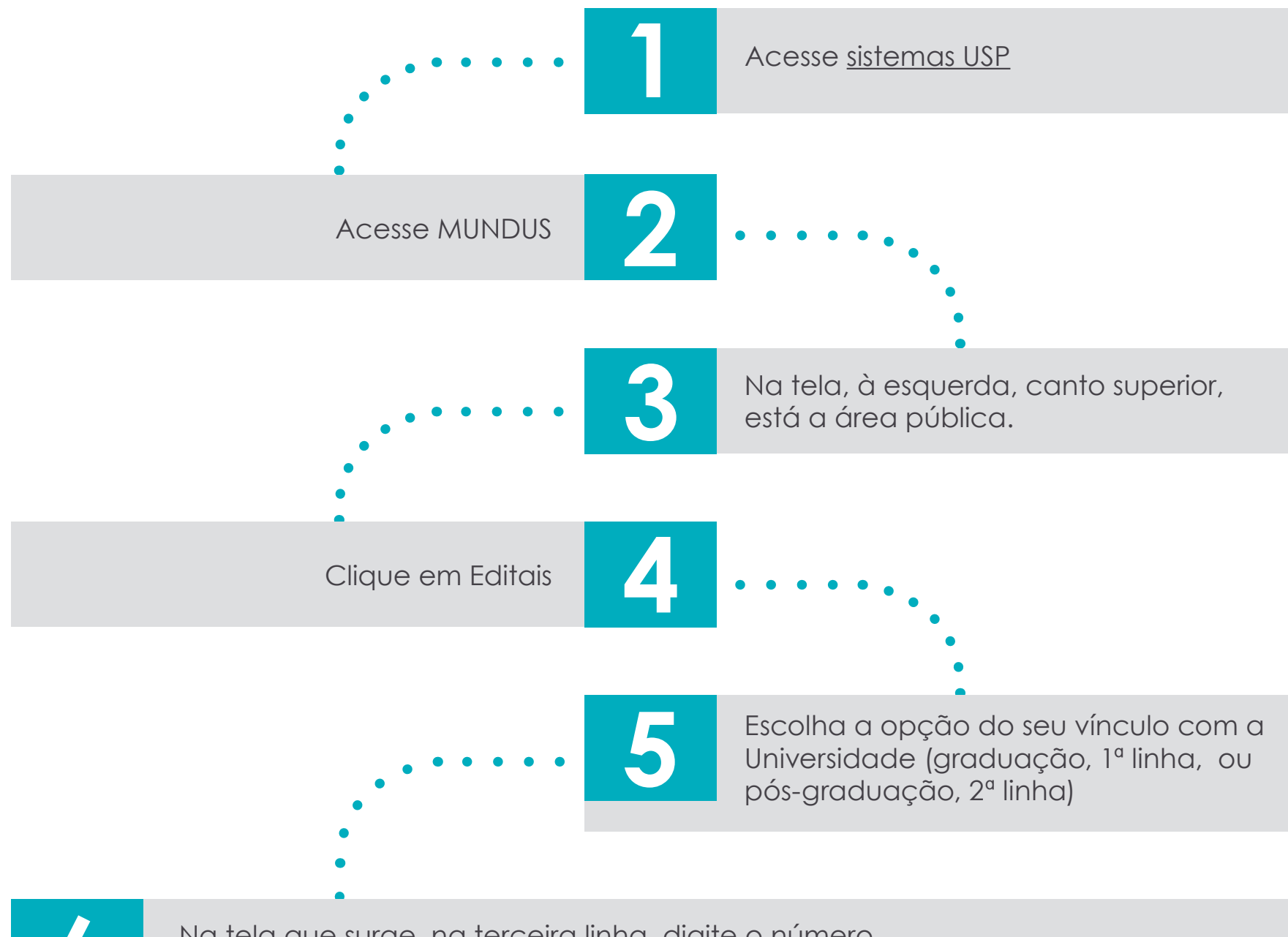

Na tela que surge, na terceira linha, digite o número do edital, veja tabela abaixo. Clique em buscar

| Curso                                                             | Período de<br>Inscrição | Edital    | Público                                                                                                    |
|-------------------------------------------------------------------|-------------------------|-----------|----------------------------------------------------------------------------------------------------|
| Curso Online de Inglês (A1)<br>Universia                          | Até 07/06/2020          | 1297/2020 | Alunos de Graduação e Pós-Graduação, Docentes e Servidores<br>Técnico Administrativos, nos campi da Capital               |
| Curso Online de Inglês (A1)<br>Universia                          |                         | 1298/2020 | Alunos de Graduação e Pós-Graduação, Docentes e Servidores<br>Técnico Administrativos, nos campi do Interior              |
| Curso Online de Espanhol<br>(nível Básico A1) Universia           |                         | 1299/2020 | Alunos de Graduação e Pós-Graduação, Docentes e Servidores<br>Técnico Administrativos, nos campi da Capital e do Interior |
| Curso Online de Espanhol<br>(nível Intermediário A1)<br>Universia |                         | 1300/2020 | Alunos de Graduação e Pós-Graduação, Docentes e Servidores<br>Técnico Administrativos, nos campi da Capital e do Interior |
| Curso Online de Mandarim<br>(nível Básico 1) Universia            |                         | 1301/2020 | Alunos de Graduação e Pós-Graduação, Docentes e Servidores<br>Técnico Administrativos, nos campi da Capital e do Interior |

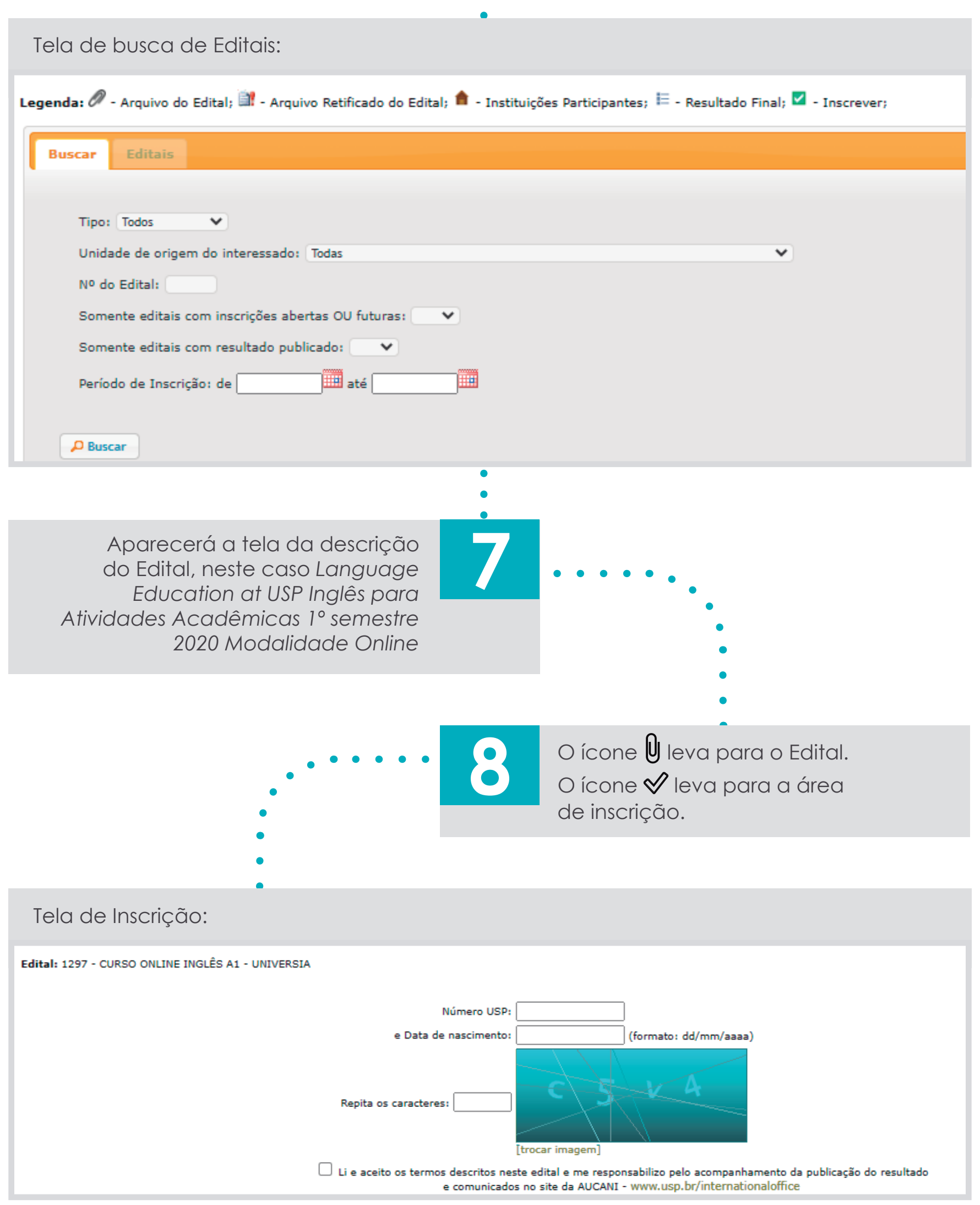

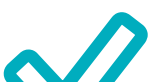

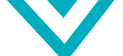

Quando finalizar sua inscrição, aparecerá na tela um aviso indicando que a Inscrição foi realizada. Não há outro comprovante de inscrição.

## Caso apareça alguma das mensagens abaixo, sua inscrição não foi concluída:

Dados incorretos no Sistema Jupiter/Janus: O aluno precisa acessar o campo de Dados pessoais desses sistemas e atualizar os dados. Se encontrar dificuldades, sua Unidade poderá auxiliá-lo. A AUCANI IDIOMAS não tem acesso ao sistema dos alunos.

**Vagas somente para Unidade Alvo.** Enviar e-mail para <u>aucani.idiomas@usp.br</u> para que possamos identificar no Sistema o Programa ou Unidade.

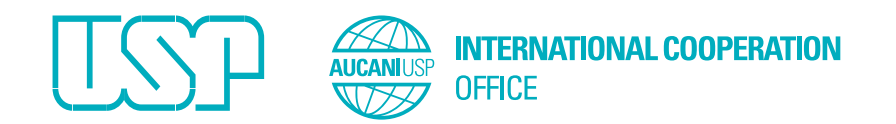